## <u>oViceへの入場方法</u>

メールに記載されたURLを開く
表示名に「氏名(学部卒業年)」を入力
チェックボックスを選択した後、"入室する"をクリックする

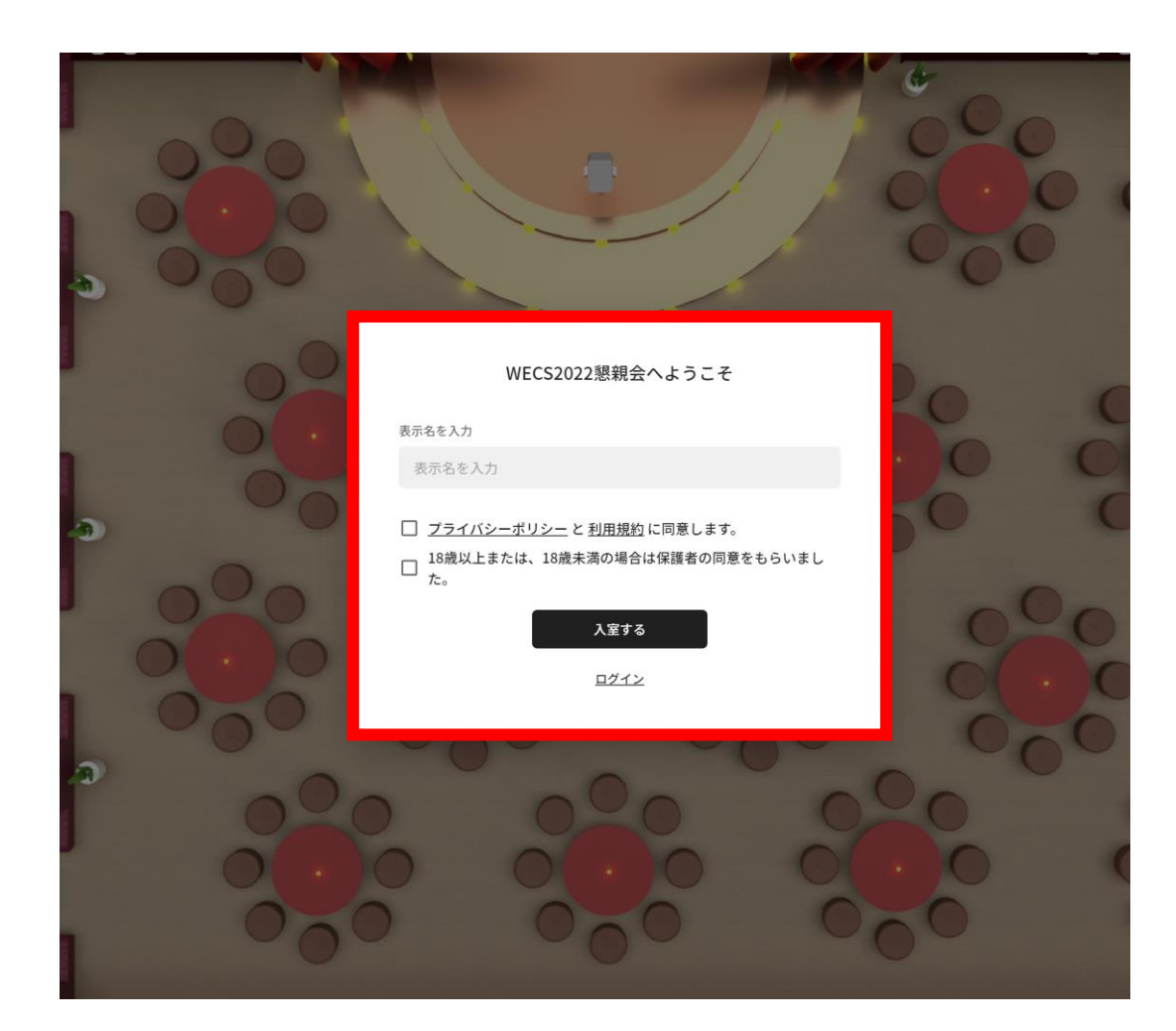

## <u>oViceへの入場方法(続き)</u>

## カメラ・マイク・スピーカーを選択する ※下記の画像のようにブラウザからも許可を求められた場合は、許可を選択

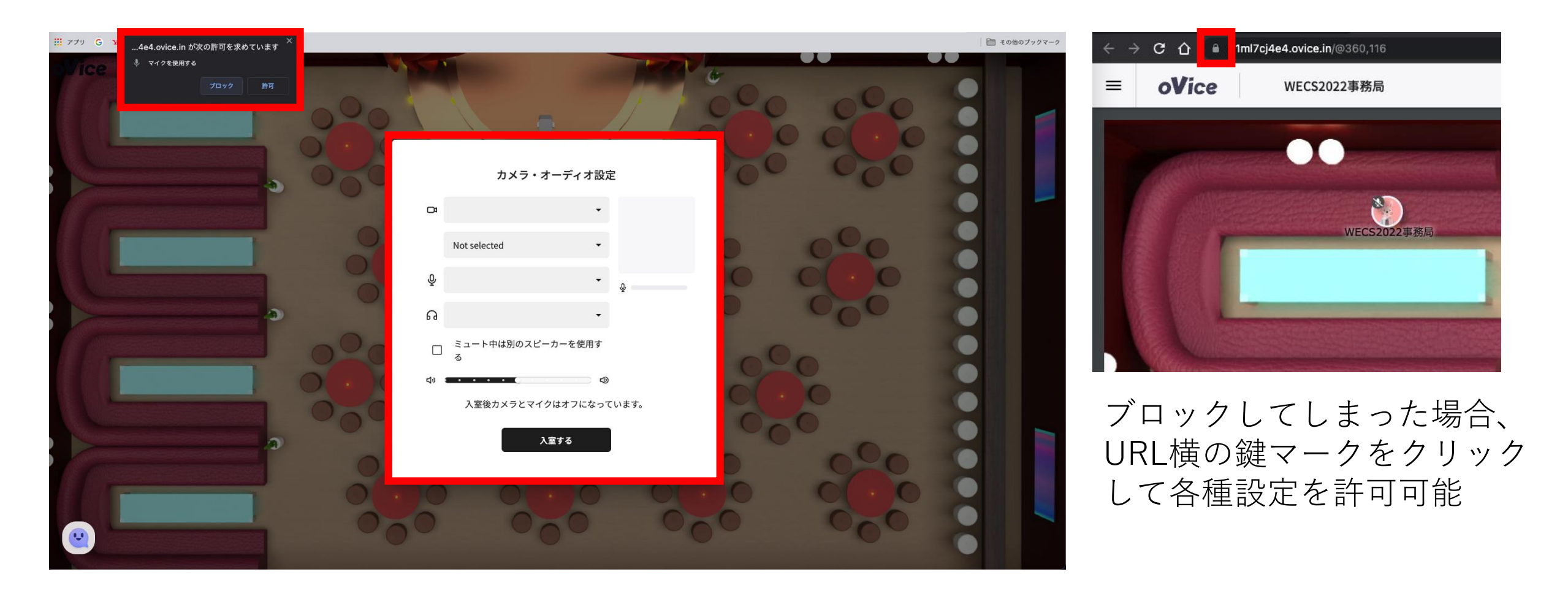

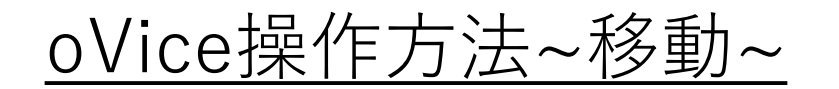

### ■ マウスによるドラック移動

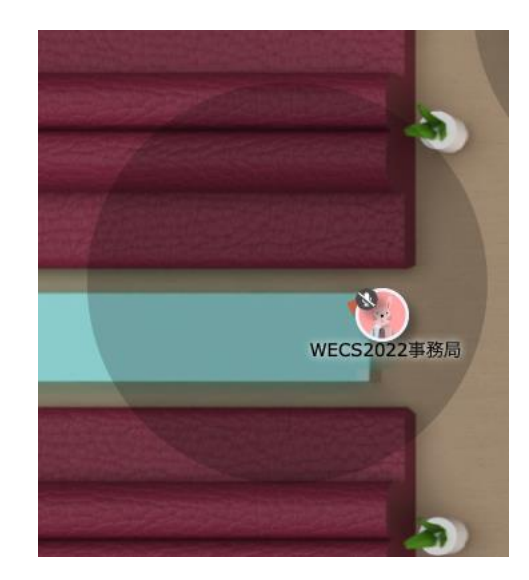

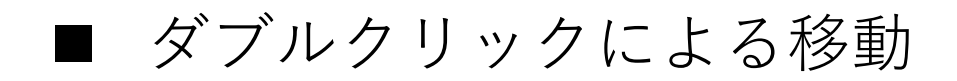

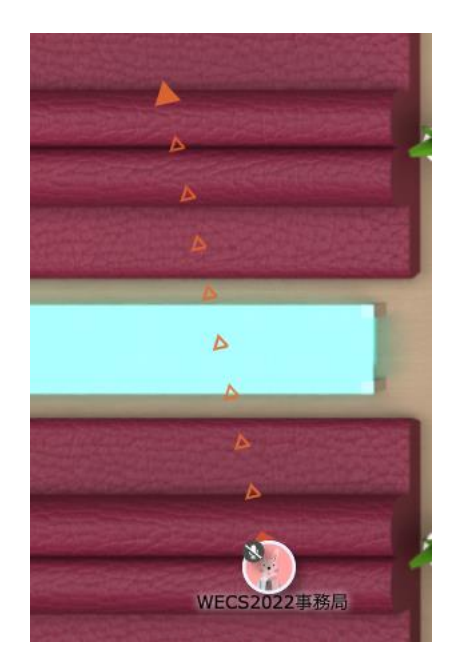

#### 円が出現して移動可能

移動したい方向に1回クリックで矢印出現 → もう1回クリックすると移動可能

## <u>oVice操作方法~会場の俯瞰方法①~</u>

 1. 画面下部の ● をクリック
2. 右下のミニマップ上でご自身の位置を確認可能(♥マークの位置)
3. ミニマップ上カーソルを動かして、行きたい場所にクリックすると移動可能 (赤丸の位置まで移動することができます。)

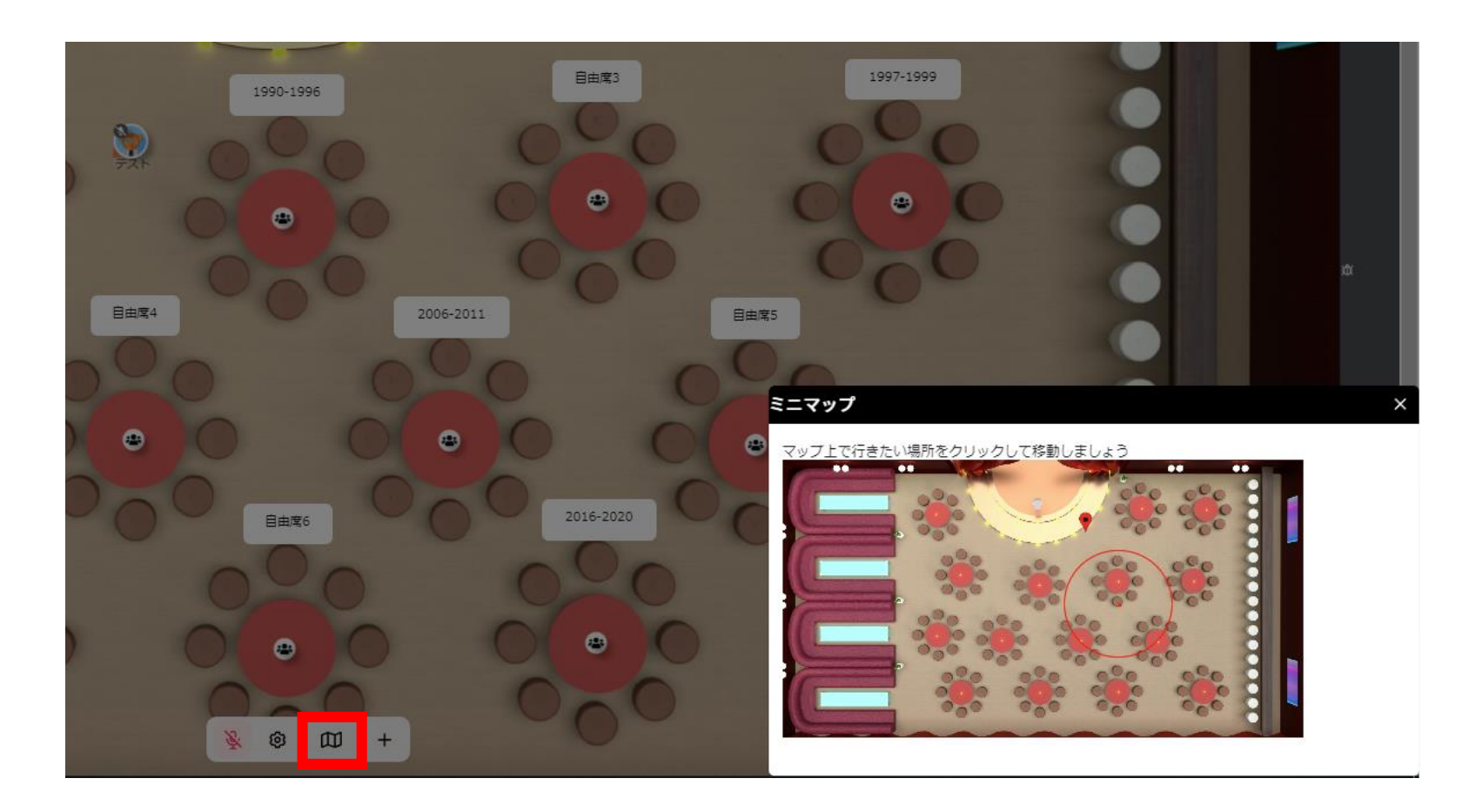

## <u>oVice操作方法~会場の俯瞰方法②~</u>

## Ctrl+マウスのホイールの回転 or "+"と"-"のキー入力 → ブラウザの拡大・縮小

#### ブラウザの右上に倍率が表示されます

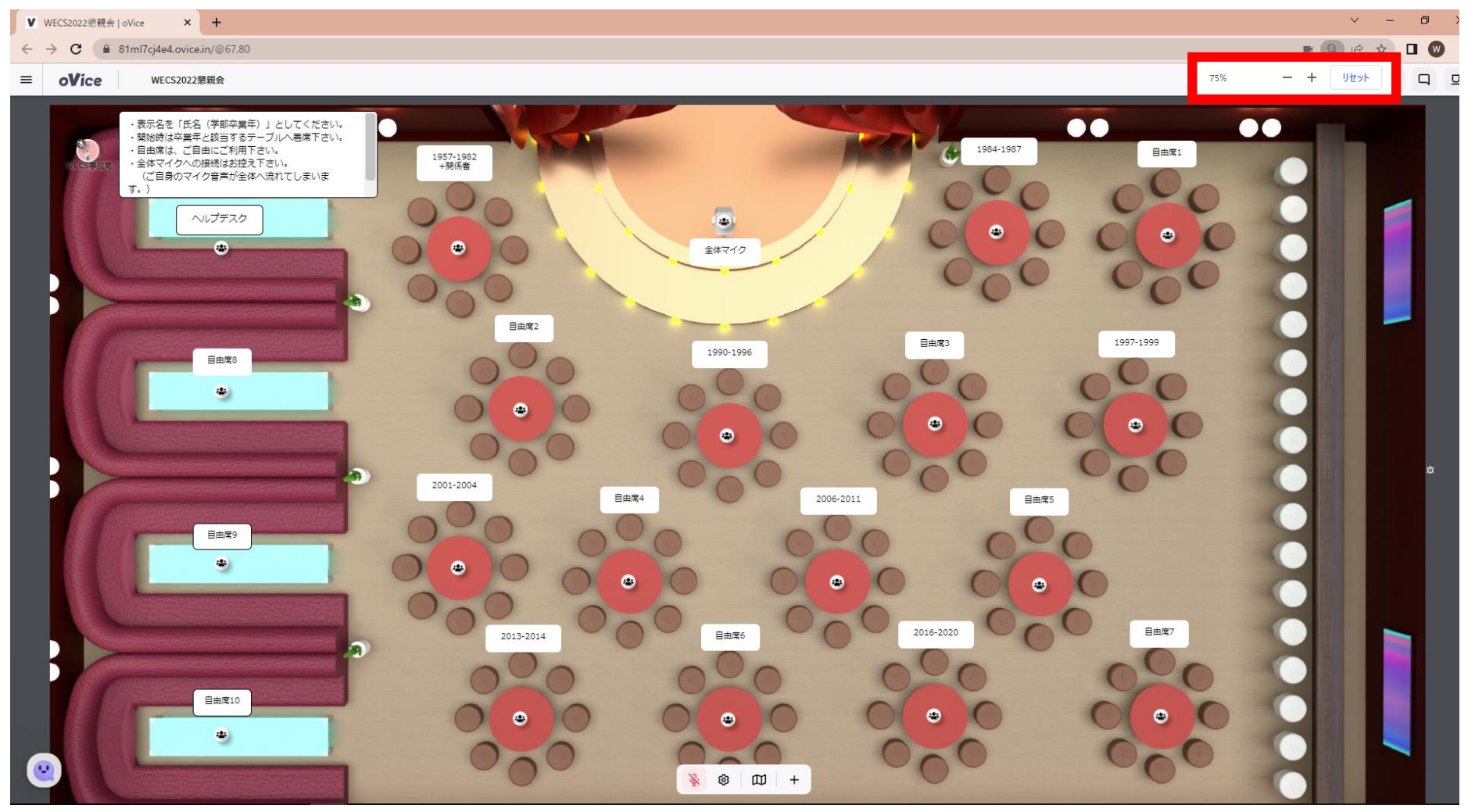

## <u>oVice操作方法~参加者一覧からの移動~</u>

1. 居場所の確認

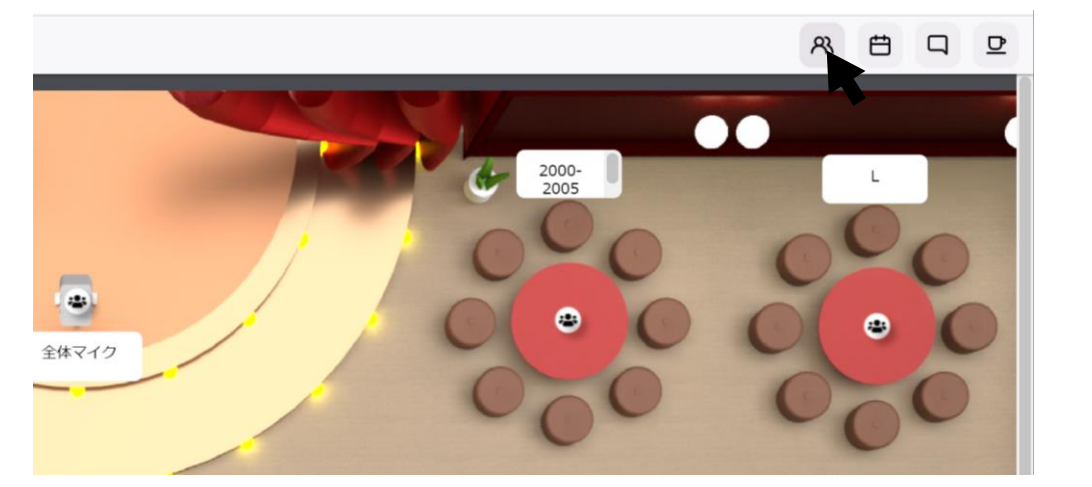

画面右上のボタンから参加者一覧を表示

2. 移動

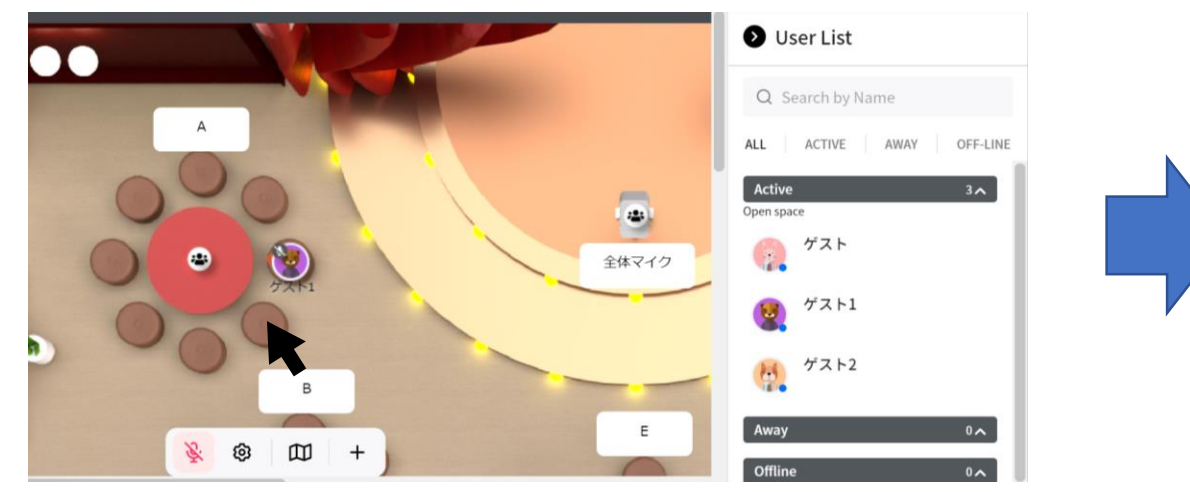

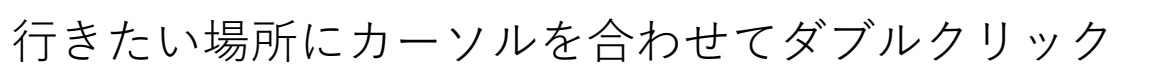

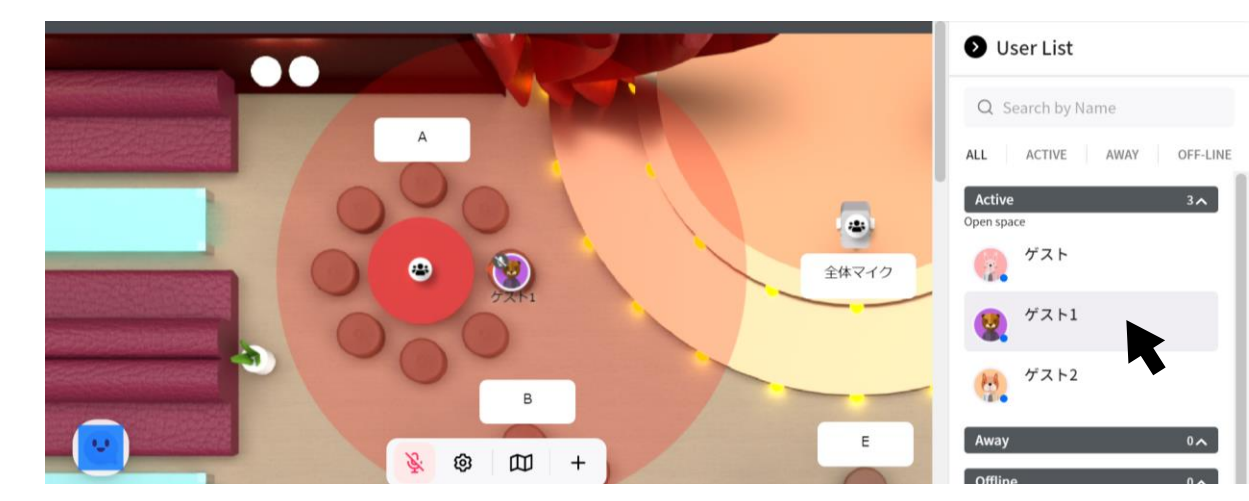

確認したい人をクリックすると居場所が分かる

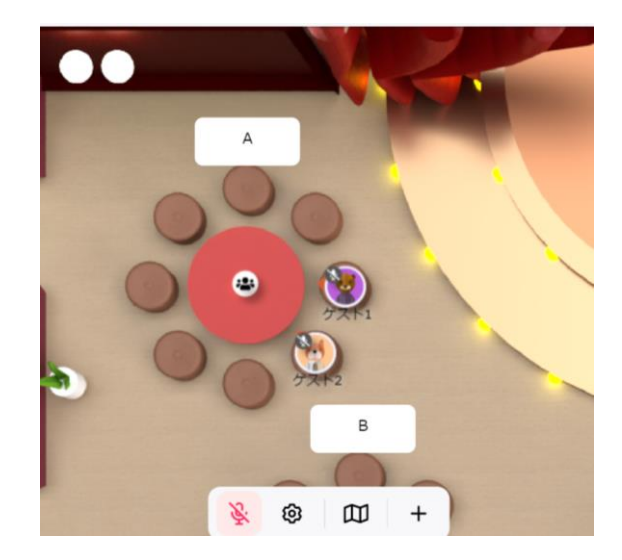

移動完了

# <u>oVice操作方法~会話①~</u>

1. 円卓への接続

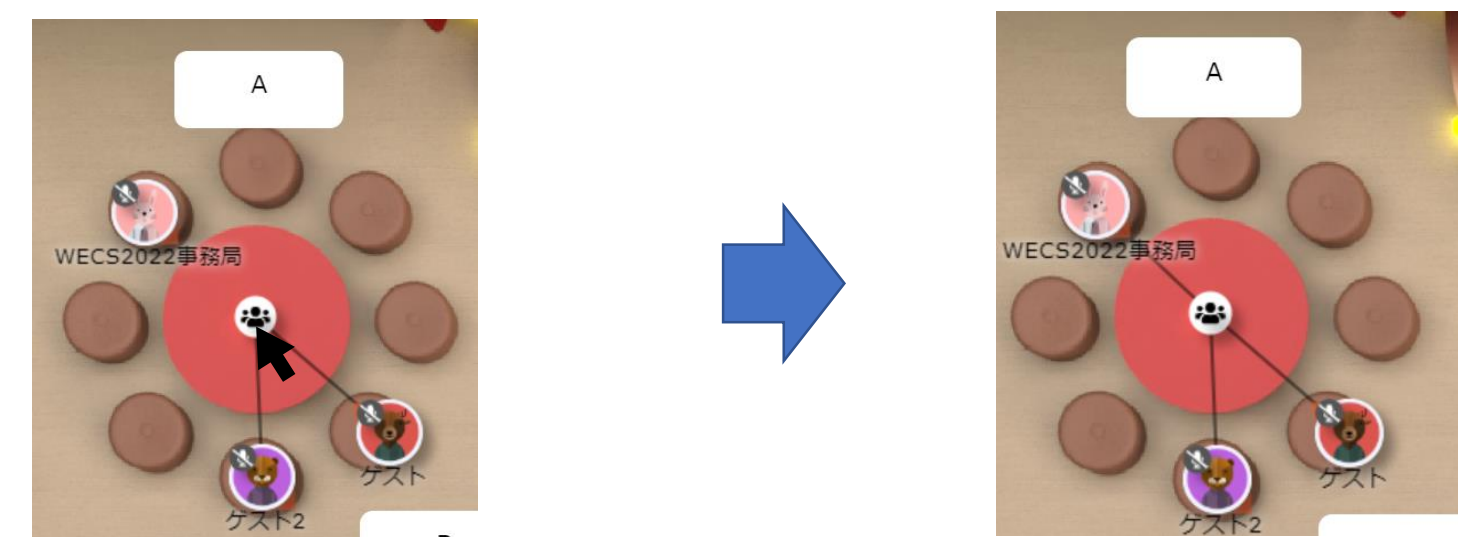

円卓の真ん中にカーソルを合わせる クリックして線でつながったら接続完了

2. 画面下部の"マイク"と"カメラ"をON

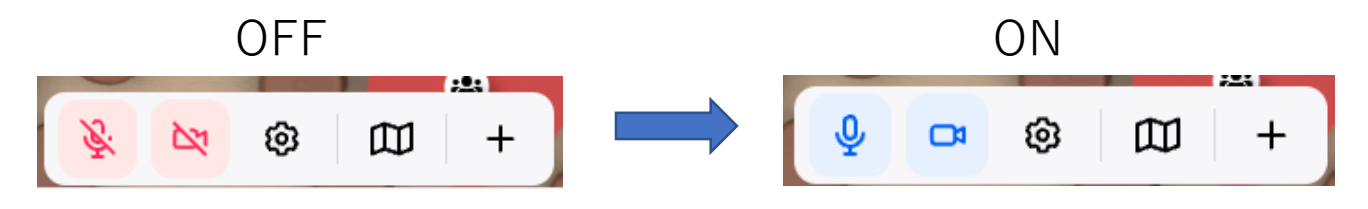

3. 席を離れる際は左上の赤いLEAVEボタンをクリック

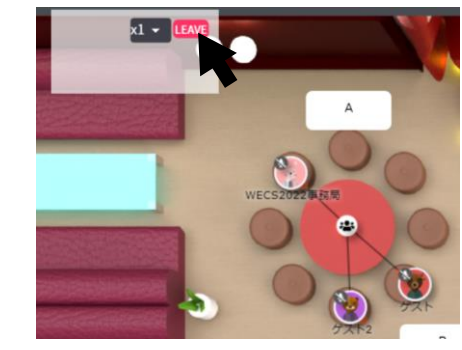

# <u>oVice操作方法~チャット~</u>

■ 参加者一覧からのチャット方法

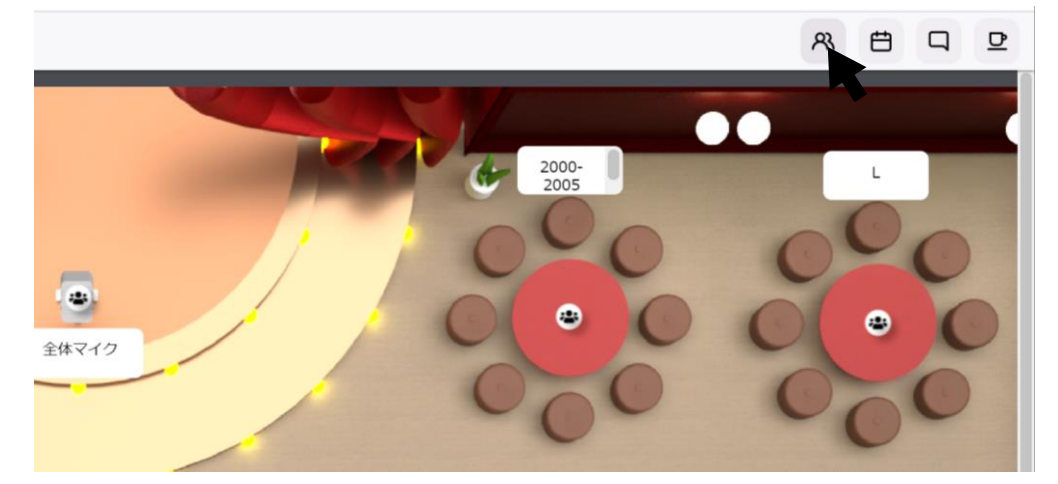

画面右上のボタンから参加者一覧を表示

#### 

チャットしたい人をクリックして、 チャットボタンをクリック

#### ■ 個人アイコンからのチャット方法

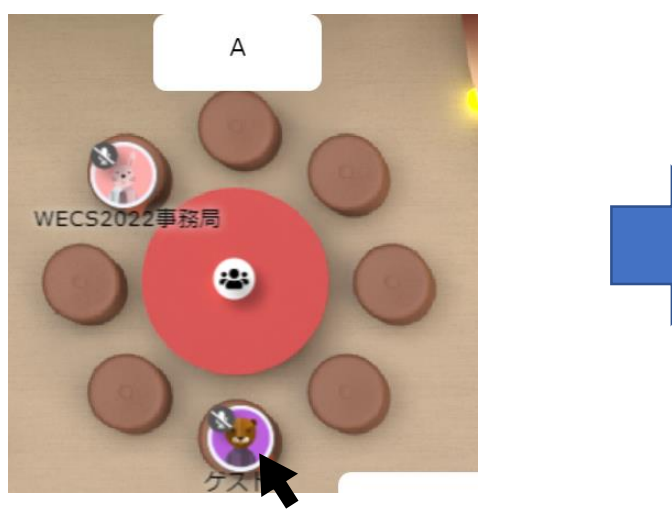

チャットしたい人のアイコンをクリック

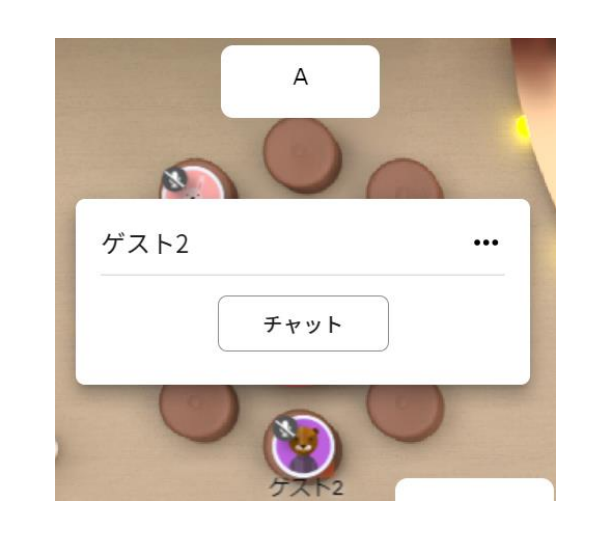

チャットボタンをクリック

| ブラウザ (国内占有率)    | Windows                 | Мас                     |
|-----------------|-------------------------|-------------------------|
| Chrome (53.04%) | O                       | O                       |
| Brave           | O                       | O                       |
| Safari (8.20%)  | -                       | 0                       |
| Firefox (6.48%) |                         |                         |
| Edge (10.57%)   | 〇<br>(Ver79.0.309.65以降) | 〇<br>(Ver79.0.309.65以降) |
| Opera (0.70%)   | 0                       | 0                       |
| IE (9.26%)      | ×                       | ×                       |